# 使用證書在PIX防火牆和Windows 2000 PC之間 配置L2TP Over IPSec

### 目錄

簡介 必要條件 需求 採用元件 慣例 背景資訊 設定 網路圖表 配置Microsoft L2TP客戶端 獲取PIX防火牆的證書 PIX防火牆配置 驗證 疑難<u>排解</u> 疑難排解指令 調試輸出示例 使用CA註冊的正確調試 使用CA註冊的調試錯誤 相關資訊

## <u>簡介</u>

Cisco Secure PIX防火牆軟體版本6.x或更高版本支援基於IPsec的第2層隧道協定(L2TP)。運行 Windows 2000的使用者可以使用本機IPsec客戶端和L2TP客戶端來建立到PIX防火牆的L2TP隧道。 流量流經由IPsec安全關聯(SA)加密的L2TP通道。

注意:不能使用Windows 2000 L2TP IPsec客戶端通過Telnet連線到PIX。

注意:PIX上的L2TP不支援分割隧道。

要使用預共用金鑰和Microsoft Windows 2003 Internet Authentication Service(IAS)RADIUS伺服器 進行使用者身份驗證,配置從遠端Microsoft Windows 2000/2003和XP客戶端到PIX/ASA安全裝置 公司辦公室的L2TP over IPsec,請參閱<u>Windows 2000/XP PC和PIX/ASA 7.2之間使用預共用金鑰</u> <u>配置示例</u>是。

要使用加密方法配置從遠端Microsoft Windows 2000和XP客戶端到公司站點的L2TP over IP安全 (IPsec),請參閱<u>使用預共用金鑰將L2TP over IPSec從Windows 2000或XP客戶端配置到Cisco VPN</u> 3000系列集中器。

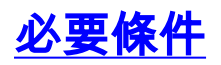

#### <u>需求</u>

本文件沒有特定需求。

#### <u>採用元件</u>

本檔案中的資訊適用於以下軟體和硬體版本:

• PIX軟體版本6.3(3)

• Windows 2000,帶或不帶SP2(有關SP1的資訊,請參閱Microsoft tip <u>Q276360 。)</u> 本文中的資訊是根據特定實驗室環境內的裝置所建立。文中使用到的所有裝置皆從已清除(預設 )的組態來啟動。如果您的網路正在作用,請確保您已瞭解任何指令可能造成的影響。

#### <u>慣例</u>

如需文件慣例的詳細資訊,請參閱<u>思科技術提示慣例。</u>

### <u>背景資訊</u>

Cisco Secure PIX版本6.x或更高版本中的證書支援包括Baltimore、Microsoft、VeriSign和Entrust伺服器。目前,PIX不接受沒有IPsec保護的L2TP請求。

此示例說明如何為本文檔前面提到的場景配置PIX防火牆。Internet金鑰交換(IKE)身份驗證使用**rsa**sig命令(證書)。 在本範例中,驗證是由RADIUS伺服器執行。

支援IPSec/PPTP/L2TP的<u>Cisco硬體和VPN客戶端</u>中列出了與PIX的加密客戶端連線的較少涉及的選 項。

## <u>設定</u>

本節提供用於設定本文件中所述功能的資訊。

註:使用<u>Command Lookup Tool</u>(僅限<u>註冊</u>客戶)查詢有關本文檔中使用的命令的更多資訊。

#### <u>網路圖表</u>

本檔案會使用以下網路設定:

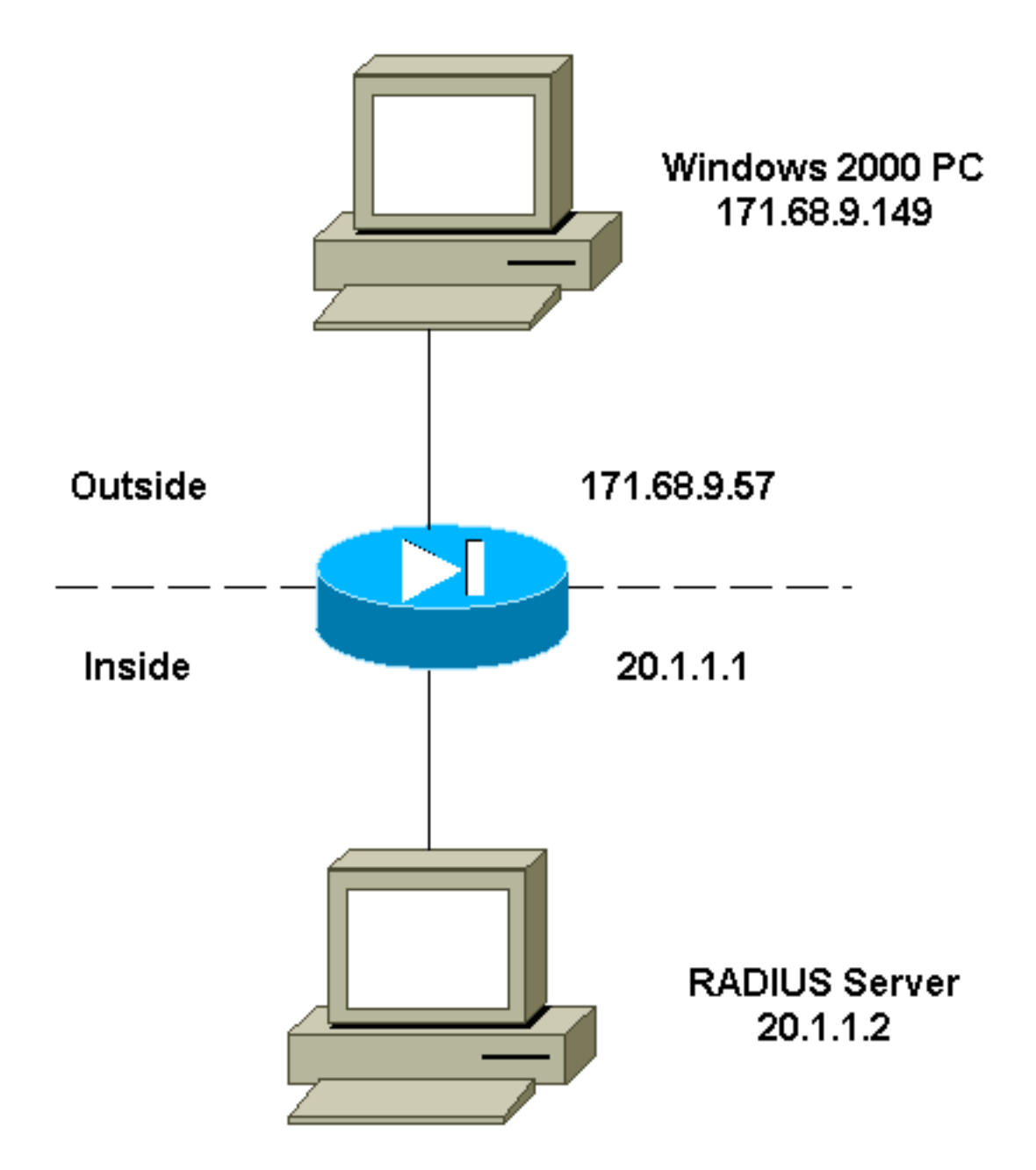

### 配置Microsoft L2TP客戶端

有關如何配置Microsoft L2TP客戶端的資訊,請參閱<u>Microsoft的Internet協定安全分步指南</u>。

如微軟提供的分步指南中所述,客戶端支援許多經過測試的證書頒發機構(CA)伺服器。有關如何設定Microsoft CA的資訊,請參閱<u>Microsoft的《設定證書頒發機構的分步指南》</u>。

### <u> 獲取PIX防火牆的證書</u>

有關如何配置PIX以與VeriSign、Entrust、Baltimore和Microsoft的證書進行互操作性的詳細資訊 ,請參閱<u>CA配置示例</u>。

#### <u>PIX防火牆配置</u>

本檔案會使用此組態。

PIX防火牆

PIX Version 6.3(3) nameif ethernet0 outside security0 nameif ethernet1 inside security100 enable password 8Ry2YjIyt7RRXU24 encrypted passwd 2KFQnbNIdI.2KYOU encrypted hostname PIX-506-2 domain-name sjvpn.com fixup protocol ftp 21 fixup protocol http 80 fixup protocol h323 1720 fixup protocol rsh 514 fixup protocol smtp 25 fixup protocol sqlnet 1521 fixup protocol sip 5060 fixup protocol skinny 2000 names !--- Access Control List (ACL) configured to bypass !---Network Address Translation (NAT) for the L2TP IP pool. access-list nonat permit ip 20.1.1.0 255.255.255.0 50.1.1.0 255.255.255.0 !--- ACL configured to permit L2TP traffic (UDP port 1701). access-list 12tp permit udp host 171.68.9.57 any eq 1701 no pager logging on logging console debugging logging buffered debugging interface ethernet0 10baset interface ethernet1 10baset mtu outside 1500 mtu inside 1500 ip address outside 171.68.9.57 255.255.255.0 ip address inside 20.1.1.1 255.255.255.0 ip audit info action alarm ip audit attack action alarm !--- Pool for L2TP address assignment. ip local pool 12tp 50.1.1.1-50.1.1.5 pdm history enable arp timeout 14400 !--- NAT configuration that matches previously defined !--- ACL for the L2TP IP pool. nat (inside) 0 accesslist nonat route outside 0.0.0.0 0.0.0.0 171.68.9.1 1 timeout xlate 3:00:00 timeout conn 1:00:00 half-closed 0:10:00 udp 0:02:00 rpc 0:10:00 h323 0:05:00 sip 0:30:00 sip\_media 0:02:00 timeout uauth 0:05:00 absolute aaa-server TACACS+ protocol tacacs+ aaa-server RADIUS protocol radius !--- AAA (RADIUS) server configuration. aaa-server RADIUS (inside) host 20.1.1.2 cisco timeout 5 no snmp-server location no snmp-server contact snmp-server community public no snmp-server enable traps floodguard enable !--- sysopt command entry to permit L2TP !--- traffic, while bypassing all ACLs. sysopt connection permit-12tp no sysopt route dnat !--- The IPsec configuration. crypto ipsec transform-set 12tp esp-des esp-md5-hmac

```
!--- Only transport mode is supported. crypto ipsec
transform-set 12tp mode transport
crypto ipsec security-association lifetime seconds 3600
crypto dynamic-map dyna 20 match address 12tp
crypto dynamic-map dyna 20 set transform-set 12tp
crypto map mymap 10 ipsec-isakmp dynamic dyna
crypto map mymap client authentication RADIUS
crypto map mymap interface outside
!--- The IKE configuration. isakmp enable outside
isakmp policy 20 authentication rsa-sig
isakmp policy 20 encryption des
isakmp policy 20 hash md5
isakmp policy 20 group 1
isakmp policy 20 lifetime 86400
ca identity sjvpn 171.68.9.149:/certsrv/mscep/mscep.dll
ca configure sjvpn ra 1 20 crloptional
telnet 171.68.9.0 255.255.255.0 inside
telnet 20.1.1.2 255.255.255.255 inside
telnet timeout 60
ssh timeout 5
!--- The L2TP configuration parameters. vpdn group
12tpipsec accept dialin 12tp
vpdn group 12tpipsec ppp authentication chap
vpdn group 12tpipsec ppp authentication mschap
vpdn group 12tpipsec client configuration address local
12tp
vpdn group 12tpipsec client configuration dns 20.1.1.250
20.1.1.251
vpdn group 12tpipsec client configuration wins
20.1.1.250
vpdn group 12tpipsec client authentication aaa RADIUS
vpdn group 12tpipsec client accounting RADIUS
vpdn group 12tpipsec 12tp tunnel hello 60
vpdn enable outside
terminal width 80
Cryptochecksum:06a53009d1e9f04740256d9f0fb82837
: end
[OK]
```

## <u>驗證</u>

使用本節內容,確認您的組態是否正常運作。

<u>輸出直譯器工具</u>(僅供<u>已註冊</u>客戶使用)(OIT)支援某些**show**命令。使用OIT檢視**show**命令輸出的分析 。

 show crypto ca cert — 顯示有關您的證書、CA證書和任何註冊機構(RA)證書的資訊。 Certificate
 Status: Available
 Certificate Serial Number: 037163080000000022
 Key Usage: General Purpose
 Subject Name
 Name: PIX-506-2.sjvpn.com
 Validity Date:
 start date: 16:29:10 Apr 27 2001
 end date: 16:39:10 Apr 27 2002

RA Signature Certificate Status: Available

Certificate Serial Number: 0347dc820000000002 Key Usage: Signature CN = scott OU = tac 0 = ciscoL = san jose ST = caC = USEA =<16> zaahmed@cisco.com Validity Date: start date: 18:47:45 Jul 27 2000 end date: 18:57:45 Jul 27 2001 CA Certificate Status: Available Certificate Serial Number: 1102485095cbf8b3415b2e96e86800d1 Key Usage: Signature CN = zakca OU = vpn 0 = ciscoL = sj ST = california C = USEA =<16> zaahmed@cisco.com Validity Date: start date: 03:15:09 Jul 27 2000 end date: 03:23:48 Jul 27 2002 RA KeyEncipher Certificate Status: Available Certificate Serial Number: 0347df0d0000000003 Key Usage: Encryption CN = scottOU = tac0 = ciscoL = san jose ST = caC = USEA =<16> zaahmed@cisco.com Validity Date: start date: 18:47:46 Jul 27 2000 end date: 18:57:46 Jul 27 2001 • show crypto isakmp sa — 顯示對等體上的所有當前IKE SA。 dst src state pending created 171.68.9.57 171.68.9.149 QM\_IDLE 0 1 • show crypto ipsec sa — 顯示當前SA使用的設定。 interface: outside Crypto map tag: mymap, local addr. 171.68.9.57 local ident (addr/mask/prot/port): (171.68.9.57/255.255.255.255/17/1701) remote ident (addr/mask/prot/port): (171.68.9.149/255.255.255.255/17/1701) current\_peer: 171.68.9.149 dynamic allocated peer ip: 0.0.0.0 PERMIT, flags={reassembly\_needed,transport\_parent,} #pkts encaps: 20, #pkts encrypt: 20, #pkts digest 20 #pkts decaps: 45, #pkts decrypt: 45, #pkts verify 45 #pkts compressed: 0, #pkts decompressed: 0 #pkts not compressed: 0, #pkts compr. failed: 0, #pkts decompress failed: 0

#send errors 0, #recv errors 0 local crypto endpt.: 171.68.9.57, remote crypto endpt.: 171.68.9.149 path mtu 1500, ipsec overhead 36, media mtu 1500 current outbound spi: a8c54ec8 inbound esp sas: spi: 0xfbc9db43(4224310083) transform: esp-des esp-md5-hmac , in use settings ={Transport, } slot: 0, conn id: 1, crypto map: mymap sa timing: remaining key lifetime (k/sec): (99994/807) IV size: 8 bytes replay detection support: Y inbound ah sas: inbound pcp sas: outbound esp sas: spi: 0xa8c54ec8(2831503048) transform: esp-des esp-md5-hmac , in use settings ={Transport, } slot: 0, conn id: 2, crypto map: mymap sa timing: remaining key lifetime (k/sec): (99999/807) IV size: 8 bytes replay detection support: Y outbound ah sas: outbound pcp sas: • show vpdn tunnel — 顯示有關虛擬專用撥接網路(VPDN)中作用中L2TP或2級轉送(L2F)通道的 資訊。 L2TP Tunnel Information (Total tunnels=1 sessions=1) Tunnel id 4 is up, remote id is 19, 1 active sessions Tunnel state is established, time since change 96 secs Remote Internet Address 171.68.9.149, port 1701 Local Internet Address 171.68.9.57, port 1701 15 packets sent, 38 received, 420 bytes sent, 3758 received Control Ns 3, Nr 5 Local RWS 16, Remote RWS 8 Retransmission time 1, max 1 seconds Unsent queuesize 0, max 0 Resend queuesize 0, max 1 Total resends 0, ZLB ACKs 3 Retransmit time distribution: 0 0 0 0 0 0 0 0 0 % No active PPTP tunnels PIX-506-2# sh uauth Current Most Seen Authenticated Users 1 2 Authen In Progress 0 2 vpdn user 'vpnclient' at 50.1.1.1, authenticated show vpdn session — 顯示有關VPDN中活動L2TP或L2F會話的資訊。 L2TP Session Information (Total tunnels=1 sessions=1)

Call id 4 is up on tunnel id 4 Remote tunnel name is zaahmed-pc Internet Address is 171.68.9.149 Session username is vpnclient, state is established Time since change 201 secs, interface outside Remote call id is 1 PPP interface id is 1 15 packets sent, 56 received, 420 bytes sent, 5702 received Sequencing is off

 show vpdn pppinterface — 顯示為PPTP隧道建立的PPP虛擬介面的狀態和統計資訊,該虛擬 介面用於顯示來自show vpdn session命令的介面標識值。

PPP virtual interface id = 1
PPP authentication protocol is CHAP
Client ip address is 50.1.1.1
Transmitted Pkts: 15, Received Pkts: 56, Error Pkts: 0
MPPE key strength is None
MPPE\_Encrypt\_Pkts: 0, MPPE\_Encrypt\_Bytes: 0
MPPE\_Decrypt\_Pkts: 0, MPPE\_Decrypt\_Bytes: 0
Rcvd\_Out\_Of\_Seg\_MPPE\_Pkts: 0

- show uauth 顯示當前使用者身份驗證和授權資訊。 Current Most Seen Authenticated Users 1 2 Authen In Progress 0 2
  - vpdn user 'vpnclient' at 50.1.1.1, authenticated

### <u>疑難排解</u>

本節提供的資訊可用於對組態進行疑難排解。

#### <u>疑難排解指令</u>

<u>輸出直譯器工具</u>(僅供<u>已註冊</u>客戶使用)(OIT)支援某些show命令。使用OIT檢視show命令輸出的分析 。

附註:使用 debug 指令之前,請先參閱<u>有關 Debug 指令的重要資訊</u>。

- debug crypto ipsec 顯示IPsec事件。
- debug crypto isakmp 顯示有關IKE事件的消息。
- debug crypto engine 顯示有關執行加密和解密的加密引擎的調試消息。
- debug ppp io 顯示PPTP PPP虛擬介面的資料包資訊。
- debug crypto ca 顯示與CA交換的調試消息。
- debug ppp error 顯示與PPP連線協商和操作相關的協定錯誤和錯誤統計資訊。
- debug vpdn error 顯示阻止PPP隧道建立的錯誤或導致已建立的隧道關閉的錯誤。
- debug vpdn packet 顯示L2TP錯誤和事件,這些錯誤和事件是VPDN正常隧道建立或關閉的 一部分。
- debug vpdn event 顯示有關屬於正常PPP隧道建立或關閉的事件的消息。
- debug ppp uauth 顯示PPTP PPP虛擬介面AAA使用者身份驗證調試消息。

#### <u>調試輸出示例</u>

這是PIX防火牆上良好調試的一個示例。

crypto\_isakmp\_process\_block: src 171.68.9.149, dest 171.68.9.57 ISAKMP: Created a peer node for 171.68.9.149 OAK\_MM exchange ISAKMP (0): processing SA payload. message ID = 0ISAKMP (0): Checking ISAKMP transform 1 against priority 20 policy ISAKMP: encryption DES-CBC ISAKMP: hash MD5 ISAKMP: default group 1 ISAKMP: auth RSA sig ISAKMP: life type in seconds ISAKMP: life duration (VPI) of 0x0 0x0 0xe 0x10 ISAKMP (0): atts are acceptable. Next payload is 0 ISAKMP (0): processing vendor id payload ISAKMP (0): speaking to a MSWIN2K client ISAKMP (0): SA is doing RSA signature authentication using id type ID\_FQDN return status is IKMP\_NO\_ERROR crypto\_isakmp\_process\_block: src 171.68.9.149, dest 171.68.9.57 OAK\_MM exchange ISAKMP (0): processing KE payload. message ID = 0 ISAKMP (0): processing NONCE payload. message ID = 0 return status is IKMP\_NO\_ERROR crypto\_isakmp\_process\_block: src 171.68.9.149, dest 171.68.9.57 OAK\_MM exchange ISAKMP (0): processing ID payload. message ID = 0 ISAKMP (0): processing CERT payload. message ID = 0 ISAKMP (0): processing a CT\_X509\_SIGNATURE cert CRYPTO\_PKI: status = 0: crl check ignored PKI: key process suspended and continued CRYPTO\_PKI: WARNING: Certificate, private key or CRL was not found while selecting CRL CRYPTO\_PKI: cert revocation status unknown. ISAKMP (0): cert approved with warning ISAKMP (0): processing SIG payload. message ID = 0 ISAKMP (0): processing CERT\_REQ payload. message ID = 0 ISAKMP (0): peer wants a CT\_X509\_SIGNATURE cert ISAKMP (0): SA has been authenticated ISAKMP (0): ID payload next-payload : 6 type : 2 protocol : 17 port : 500 length : 23 ISAKMP (0): Total payload length: 27 return status is IKMP\_NO\_ERROR crypto\_isakmp\_process\_block: src 171.68.9.149, dest 171.68.9.57 OAK\_QM exchange oakley\_process\_quick\_mode: OAK OM IDLE ISAKMP (0): processing SA payload. message ID = 3800855889 ISAKMP : Checking IPSec proposal 1 ISAKMP: transform 1, ESP\_DES ISAKMP: attributes in transform: ISAKMP: SA life type in seconds

ISAKMP: SA life duration (VPI) of 0x0 0x0 0x3 0x84 ISAKMP: SA life type in kilobytes ISAKMP: SA life duration (VPI) of 0x0 0x1 0x86 0xa0 ISAKMP: encaps is 2 ISAKMP: authenticator is HMAC-MD5 ISAKMP (0): atts are acceptable.IPSEC(validate\_proposal\_request): proposal part #1, (key eng. msg.) dest= 171.68.9.57, src= 171.68.9.149, dest\_proxy= 171.68.9.57/255.255.255.255/17/1701 (type=1), src\_proxy= 171.68.9.149/255.255.255.255/17/1701 (type=1), protocol= ESP, transform= esp-des esp-md5-hmac , lifedur= 0s and 0kb, spi= 0x0(0), conn\_id= 0, keysize= 0, flags= 0x0 ISAKMP (0): processing NONCE payload. message ID = 3800855889 ISAKMP (0): processing ID payload. message ID = 3800855889 ISAKMP (0): ID\_IPV4\_ADDR src 171.68.9.149 prot 17 port 1701 ISAKMP (0): processing ID payload. message ID = 3800855889 ISAKMP (0): ID\_IPV4\_ADDR dst 171.68.9.57 prot 17 port 1701IPSEC(key\_engine): got a queue event... IPSEC(spi\_response): getting spi 0xfbc9db43(4224310083) for SA from 171.68.9.149 to 171.68.9.57 for prot 3 return status is IKMP\_NO\_ERROR crypto\_isakmp\_process\_block: src 171.68.9.149, dest 171.68.9.57 OAK\_QM exchange oakley\_process\_quick\_mode: OAK\_QM\_AUTH\_AWAIT ISAKMP (0): Creating IPSec SAs inbound SA from 171.68.9.149 to 171.68.9.57 (proxy 171.68.9.149 to 171.68.9.57) has spi 4224310083 and conn\_id 1 and flags 0 lifetime of 900 seconds lifetime of 100000 kilobytes outbound SA from 171.68.9.57 to 171.68.9.149 (proxy 171.68.9.57 to 171.68.9.149) has spi 2831503048 and conn\_id 2 and flags 0 lifetime of 900 seconds lifetime of 100000 kilobytesIPSEC(key\_engine): got a queue event... IPSEC(initialize\_sas): , (key eng. msg.) dest= 171.68.9.57, src= 171.68.9.149, dest\_proxy= 171.68.9.57/0.0.0.0/17/1701 (type=1), src\_proxy= 171.68.9.149/0.0.0.0/17/1701 (type=1), protocol= ESP, transform= esp-des esp-md5-hmac , lifedur= 900s and 100000kb, spi= 0xfbc9db43(4224310083), conn\_id= 1, keysize= 0, flags= 0x0 IPSEC(initialize\_sas): , (key eng. msg.) src= 171.68.9.57, dest= 171.68.9.149, src\_proxy= 171.68.9.57/0.0.0.0/17/1701 (type=1), dest\_proxy= 171.68.9.149/0.0.0.0/17/1701 (type=1), protocol= ESP, transform= esp-des esp-md5-hmac , lifedur= 900s and 100000kb, spi= 0xa8c54ec8(2831503048), conn\_id= 2, keysize= 0, flags= 0x0 return status is IKMP\_NO\_ERROR

#### show log

603102: PPP virtual interface 1 - user: vpnclient aaa authentication started 603103: PPP virtual interface 1 - user: vpnclient aaa authentication succeed 109011: Authen Session Start: user 'vpnclient', sid 0 603106: L2TP Tunnel created, tunnel\_id is 1, remote\_peer\_ip is 171.68.9.149 ppp\_virtual\_interface\_id is 1, client\_dynamic\_ip is 50.1.1.1 username is vpnclient

#### 使用CA註冊的正確調試

CI thread sleeps! Crypto CA thread wakes up!% % Start certificate enrollment .. % The subject name in the certificate will be: PIX-506-2.sjvpn.com CI thread wakes up!% Certificate request sent to Certificate Authority % The certificate request fingerprint will be displayed. PIX-506-2(config)# Fingerprint: d8475977 7198ef1f 17086f56 9e3f7a89 PIX-506-2(config)# CRYPTO\_PKI: transaction PKCSReq completed CRYPTO\_PKI: status: Crypto CA thread sleeps! PKI: key process suspended and continued CRYPTO\_PKI: http connection opened CRYPTO\_PKI: received msg of 711 bytes CRYPTO\_PKI: WARNING: Certificate, private key or CRL was not found while selecting CRL CRYPTO\_PKI: signed attr: pki-message-type: 13 01 33 CRYPTO\_PKI: signed attr: pki-status: 13 01 33 CRYPTO\_PKI: signed attr: pki-recipient-nonce: 04 10 70 0d 4e e8 03 09 71 4e c8 24 7a 2b 03 70 55 97 CRYPTO\_PKI: signed attr: pki-transaction-id: 13 20 65 66 31 32 32 31 30 33 31 37 30 61 30 38 65 32 33 38 38 35 61 36 30 65 32 35 31 31 34 66 62 37 CRYPTO\_PKI: status = 102: certificate request pending CRYPTO\_PKI: http connection opened CRYPTO\_PKI: received msg of 711 bytes CRYPTO\_PKI: WARNING: Certificate, private key or CRL was not found while selecting CRL CRYPTO\_PKI: signed attr: pki-message-type: 13 01 33 CRYPTO\_PKI: signed attr: pki-status: 13 01 33 CRYPTO\_PKI: signed attr: pki-recipient-nonce: 04 10 c8 9f 97 4d 88 24 92 a5 3b ba 9e bc d6 7c 75 57 CRYPTO\_PKI: signed attr: pki-transaction-id: 13 20 65 66 31 32 32 31 30 33 31 37 30 61 30 38 65 32 33 38 38 35 61 36 30 65 32 35 31 31 34 66 62 37 CRYPTO\_PKI: status = 102: certificate request pending !--- After approval from CA. Crypto CA thread wakes up! CRYPTO\_PKI: resend GetCertInitial, 1 Crypto CA thread sleeps! CRYPTO\_PKI: resend GetCertInitial for session: 0 CRYPTO\_PKI: http connection opened The certificate has been granted by CA! CRYPTO\_PKI: received msg of 1990 bytes CRYPTO\_PKI: WARNING: Certificate, private key or CRL was not found while selecting CRL PKI: key process suspended and continued CRYPTO\_PKI: signed attr: pki-message-type: 13 01 33 CRYPTO\_PKI: signed attr: pki-status: 13 01 30 CRYPTO\_PKI: signed attr: pki-recipient-nonce: 04 10 c8 9f 97 4d 88 24 92 a5 3b ba 9e bc d6 7c 75 57 CRYPTO\_PKI: signed attr: pki-transaction-id: 13 20 65 66 31 32 32 31 30 33 31 37 30 61 30 38 65 32 33 38 38 35 61 36 30 65 32 35 31 31 34 66 62 37 CRYPTO\_PKI: status = 100: certificate is granted CRYPTO\_PKI: WARNING: Certificate, private key or CRL was not found while selecting CRL CRYPTO\_PKI: All enrollment requests completed. CRYPTO\_PKI: All enrollment requests completed. CRYPTO\_PKI: WARNING: Certificate, private key or CRL was not found while selecting CRL

使用CA註冊的調試錯誤

#### 在本例中, ca identity命令中使用的URL語法不正確:

CI thread sleeps! Crypto CA thread wakes up! CRYPTO\_PKI: http connection opened msgsym(GETCARACERT, CRYPTO)! %Error in connection to Certificate Authority: status = FAIL CRYPTO\_PKI: status = 266: failed to verify CRYPTO\_PKI: transaction GetCACert completed Crypto CA thread sleeps! 如果將註冊模式指定為CA而不是RA,則會收到以下調試:

CI thread sleeps! Crypto CA thread wakes up! CRYPTO\_PKI: http connection opened Certificate has the following attributes:

Fingerprint: 49dc7b2a cd5fc573 6c774840 e58cf178

CRYPTO\_PKI: transaction GetCACert completed CRYPTO\_PKI: Error: Invalid format for BER encoding while

CRYPTO\_PKI: can not set ca cert object. CRYPTO\_PKI: status = 65535: failed to process RA certiifcate Crypto CA thread sleeps!

#### 在本示例中,缺少mode transport命令:

ISAKMP: SA life type in seconds ISAKMP: SA life duration (VPI) ISAKMP: SA life type in kilobytes ISAKMP: SA life type in kilobytes SA life duration (VPI) of 0x0 0x0 0x70 0x80 SA life duration (VPI) of 0x0 0x46 0x50 0x0 encaps is 2 ISAKMP: authenticator is HMAC-MD5IPSEC(validate\_proposal): TSAKMP: invalid transform proposal flags -- 0x0

在此輸出中,缺少crypto map mymap 10 ipsec-isakmp dynamic dyna命令,並且調試中可能會出現 以下消息:

no IPSEC cryptomap exists for local address a.b.c.d

## 相關資訊

- RADIUS技術支援頁面
- PIX命令參考
- PIX支援頁
- IPsec協商/IKE通訊協定支援頁面
- 要求建議 (RFC)